https://gatewayprogram.bonfirehub.com/portal/?tab=login

1. Create your free Bonfire account.

?

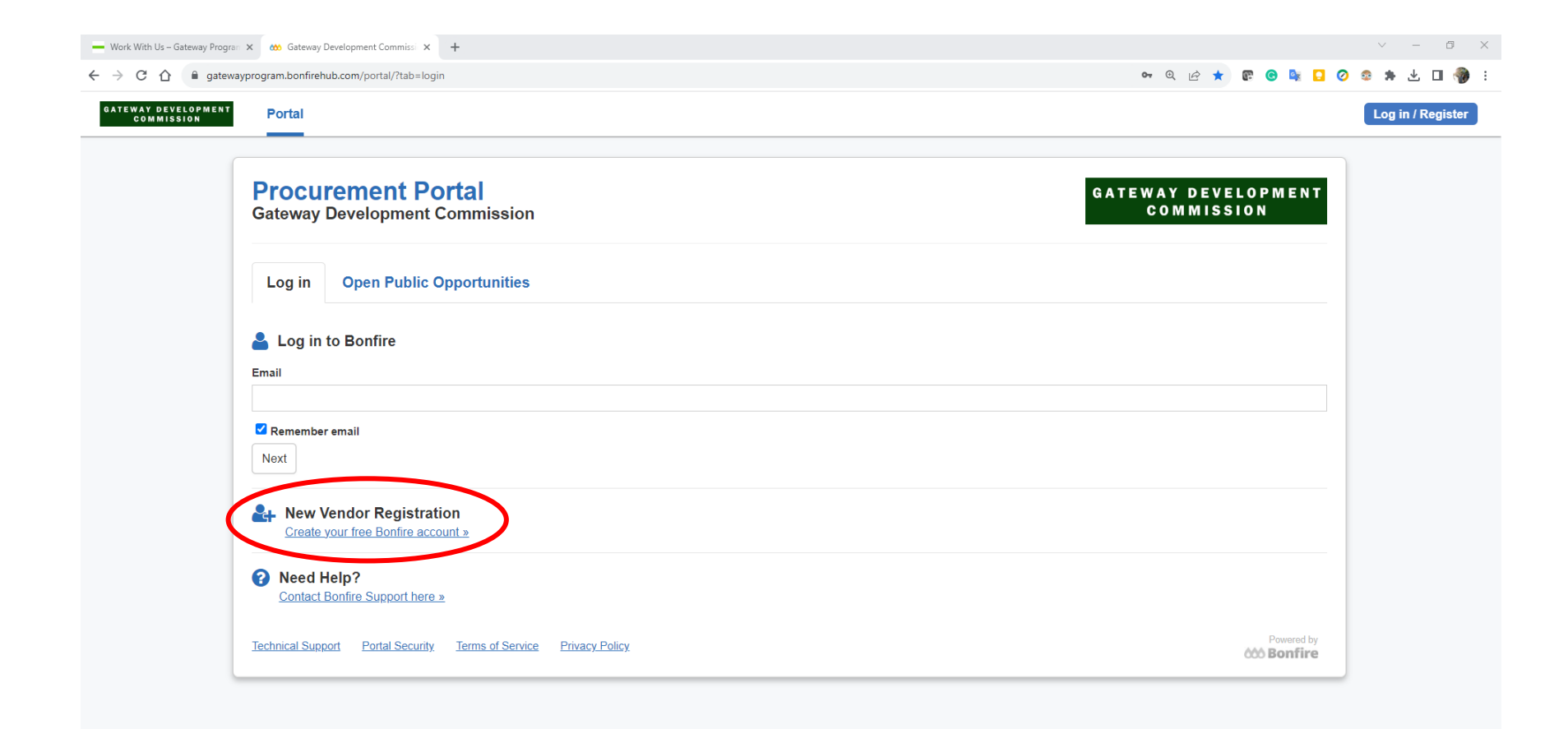

#### 2. Provide your Organization's name, First Name, Last Name and email address

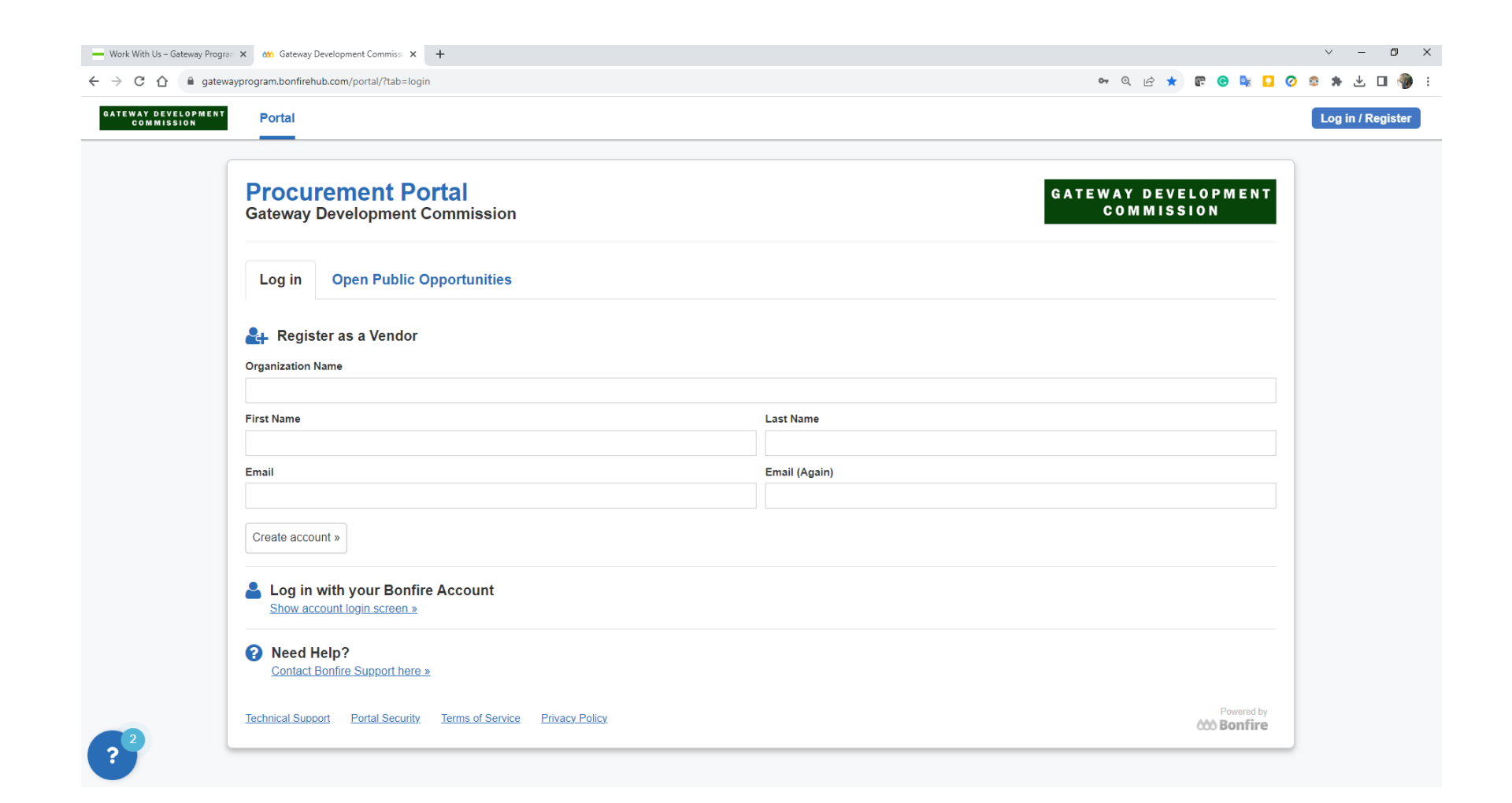

## 3. A confirmation email with further instructions has been sent to the registered email address

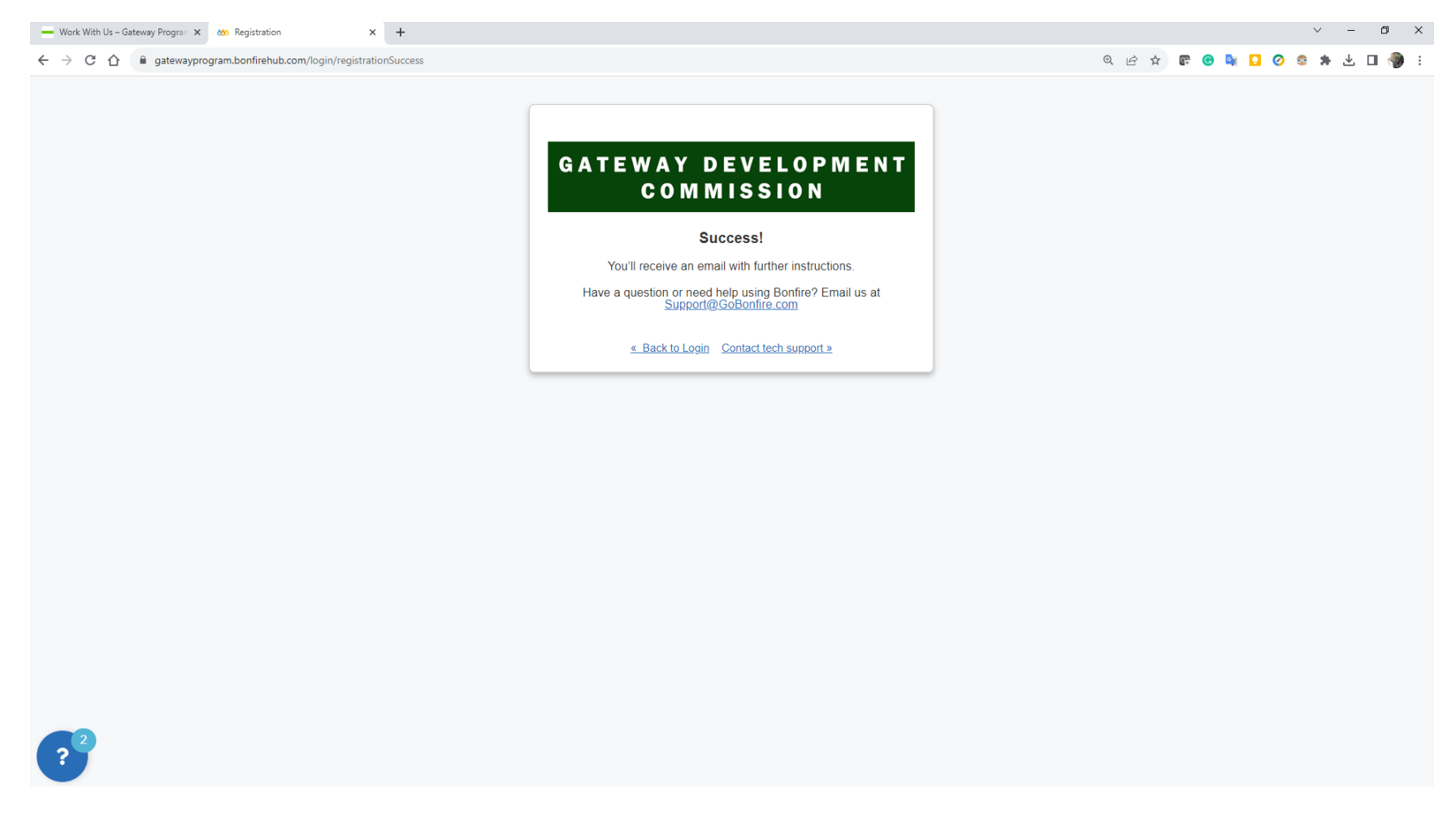

4. Complete your registration following the link in the email:

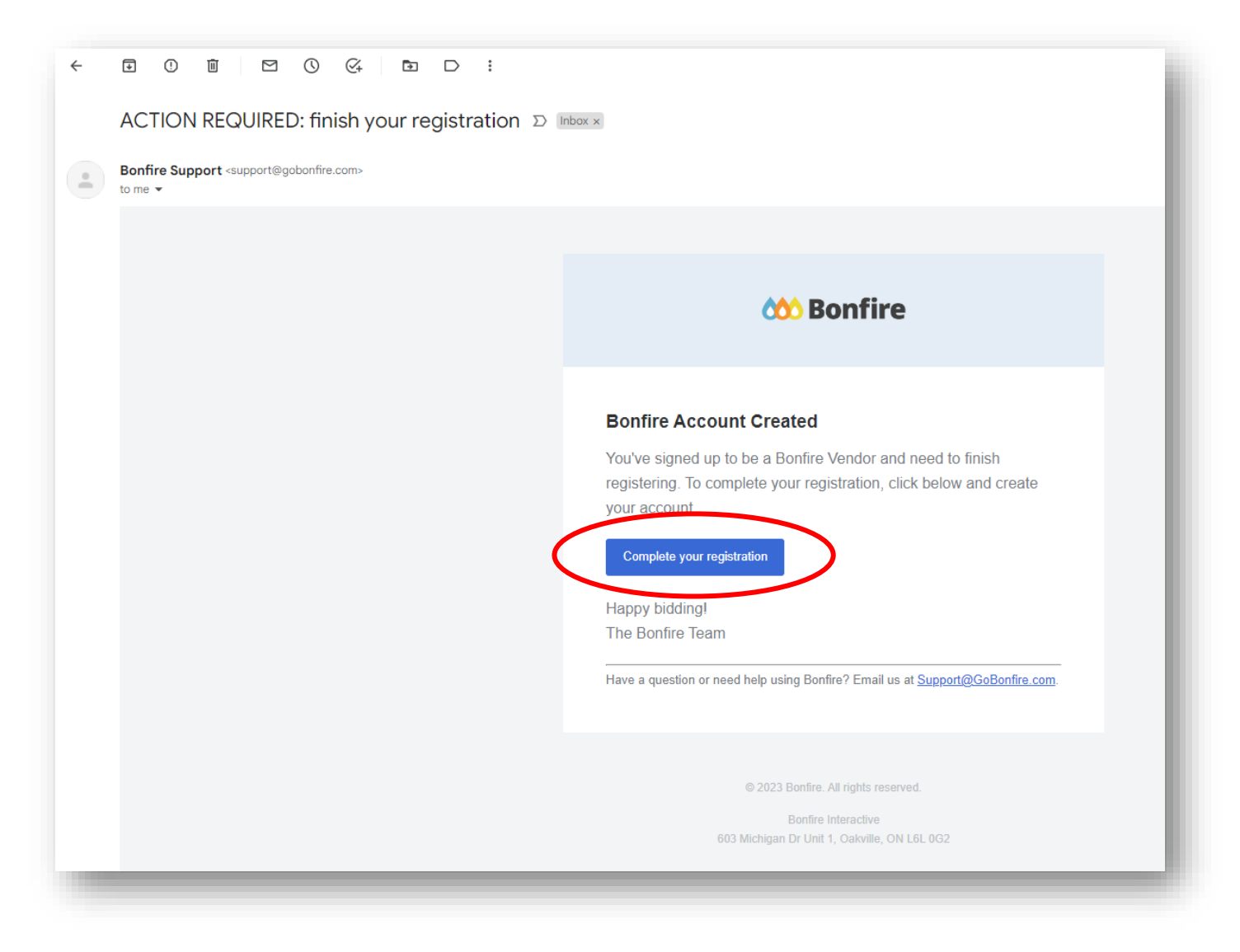

5. Complete your registration following the link in the email:

| Work With Us - Gateway Program x     ∞ Bonfire Vendor Portal     x     +       →     C     ①     ● vendor.bonfirehub.com/vendor/register |                        | □ - ∨<br>· L L # # © Q L # © 3 |
|----------------------------------------------------------------------------------------------------|------------------------|--------------------------------|
| 🕸 Bonfire                                                                                                    |                        |                                |
|                                                                                                    |                        |                                |
|                                                                                                    | Complete Account Setup |                                |
|                                                                                                    | agiraldoro@gmail.com   |                                |
|                                                                                                    | First Name* Last Name* |                                |
|                                                                                                    | Antonio Vivaldi        |                                |
|                                                                                                    | Password *             |                                |
|                                                                                                    | Confirm Password *     |                                |
|                                                                                                    |                        |                                |
|                                                                                                    | Continue               |                                |
|                                                                                                    |                        |                                |
|                                                                                                    |                        |                                |
|                                                                                                    |                        |                                |
|                                                                                                    |                        |                                |
|                                                                                                    |                        |                                |
|                                                                                                    |                        |                                |
|                                                                                                    |                        |                                |
|                                                                                                    |                        |                                |
|                                                                                                    |                        |                                |
|                                                                                                    |                        |                                |
| D                                                                                                    |                        |                                |
| •                                                                                                    |                        |                                |
|                                                                                                    |                        |                                |

# 6. If this is the first time that your company uses Bonfire, provide the required information:

| - Work With Us - Gateway Program × 🏡 Bonfire Vendor Portal × + |                                                                                                    |                                                                                                    | ✓ - ∅ ×                   |
|----------------------------------------------------------------|----------------------------------------------------------------------------------------------------|----------------------------------------------------------------------------------------------------|---------------------------|
| ← → C △ ● vendor.bonfirehub.com/welcome/about                  |                                                                                                    |                                                                                                    | 아 남 ☆ 🕼 🛛 🔽 🖉 😵 🖬 🕁 🗆 🦣 : |
| 🚧 Bonfire                                                      |                                                                                                    |                                                                                                    | Support Log Out           |
|                                                                | 1                                                                                                    | ) - (2) - (3)                                                                                                    |                           |
|                                                                | Let's get started<br>We want to get to know your busines<br>relevant opportunities.<br>You can always change your answer<br>Business Name*<br>Andres' test<br>Business Description*<br>e.g. 1 own a small landscape company in<br>retaining walls | is so we can provide a better experience, and the most<br>s later.<br>the greater Chicago area. We specialize in hardscaping and |                           |
|                                                                | Phone Number *                                                                                                    | Ardraes Line 2                                                                                                    |                           |
|                                                                | Address Line 3                                                                                                    | Address Line 4                                                                                                    |                           |
|                                                                | City *                                                                                                    | State / Province*                                                                                                    |                           |
|                                                                | Postal / Zip Code *                                                                                                    | Country * Specific Country                                                                                                    |                           |
| ?                                                              |                                                                                                    | Save and Next                                                                                                    |                           |

### 7. Accept Privacy Policy and Terms of Service:

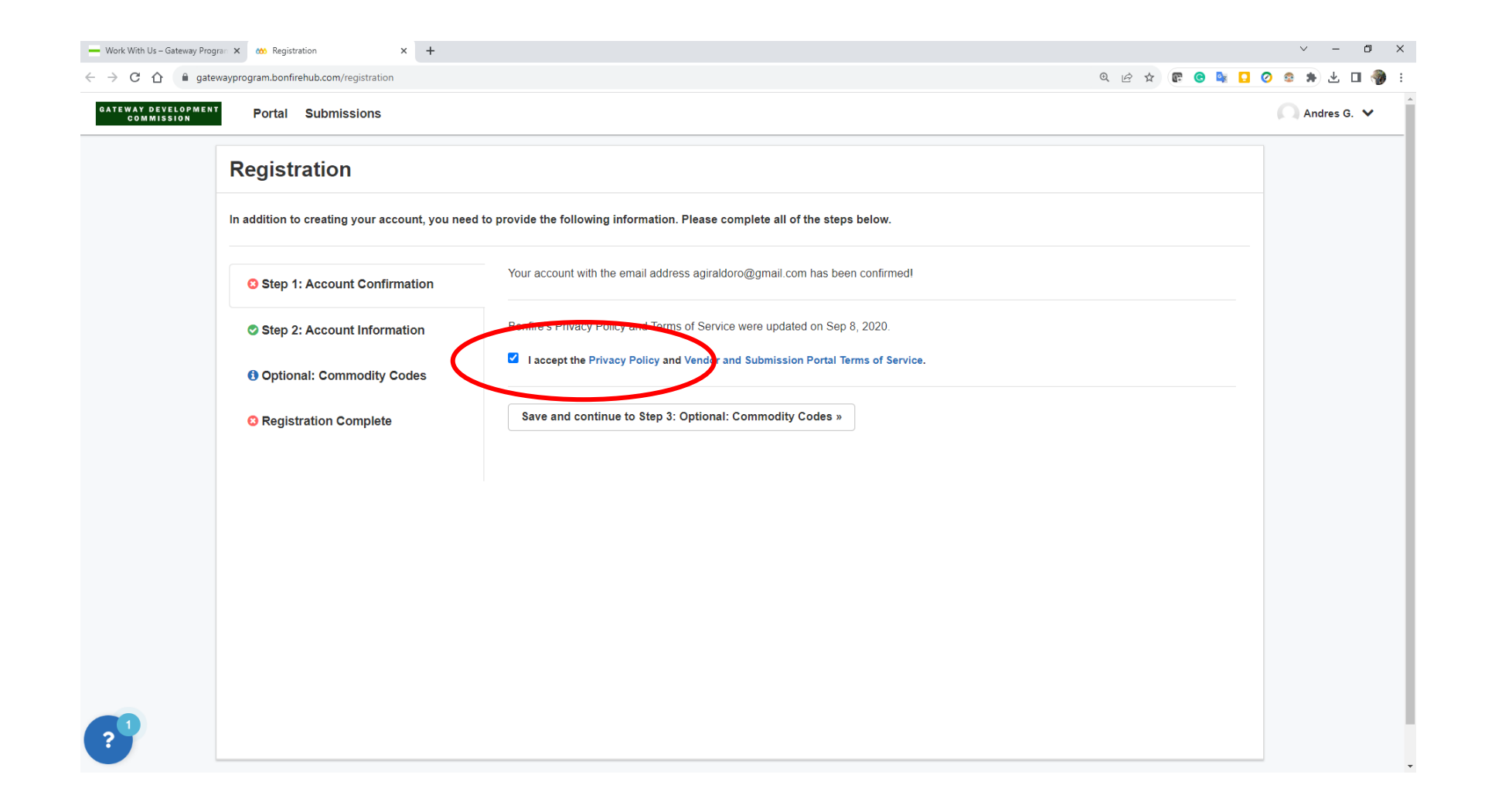

## 8. Locate the RFQ

| - Work With Us – Gateway Program 🗙 👑 Gateway Deve    | dopment Commissi 🗙 🕂                                              |                            |                                   |       | ~       | -       | 0)       | × |
|------------------------------------------------------|-------------------------------------------------------------------|----------------------------|-----------------------------------|-------|---------|---------|----------|---|
| ← → C ☆ a gatewayprogram.bonfirehub.                 | com/portal/?tab=openOpportunities                                 |                            | <i>È</i> ☆                        | e e s | 2 📀 🤹 🕯 | • * •   | <b>@</b> | : |
| GATEWAY DEVELOPMENT<br>COMMISSION Portal Submissions |                                                                   |                            |                                   |       |         | Antonio | o V. 🗸   |   |
|                                                      |                                                                   |                            |                                   | 1     |         |         |          |   |
|                                                      | Gateway Development Commission                                    |                            | GATEWAY DEVELOPMENT<br>COMMISSION |       |         |         |          |   |
|                                                      |                                                                   |                            |                                   |       |         |         |          |   |
|                                                      | Open Public Opportunities My Opportunities                        |                            |                                   |       |         |         |          |   |
|                                                      |                                                                   |                            | Search                            |       |         |         |          |   |
|                                                      | Status A Ref. # 🔶 Project                                         | Close Date                 | 💠 Days Left 💗 Action              |       |         |         |          |   |
|                                                      | OPEN GDC23-004 Palisades Tunnel RFQ                               | Sep 13th 2023, 2:00 PM EDT | 20 View Opportunity               |       |         |         |          |   |
|                                                      | Technical Support Portal Security Terms of Service Privacy Policy |                            | Powered by                        |       |         |         |          |   |
|                                                      |                                                                   |                            |                                   |       |         |         |          |   |
|                                                      |                                                                   |                            |                                   |       |         |         |          |   |
|                                                      |                                                                   |                            |                                   |       |         |         |          |   |
|                                                      |                                                                   |                            |                                   |       |         |         |          |   |
|                                                      |                                                                   |                            |                                   |       |         |         |          |   |
|                                                      |                                                                   |                            |                                   |       |         |         |          |   |
|                                                      |                                                                   |                            |                                   |       |         |         |          |   |
|                                                      |                                                                   |                            |                                   |       |         |         |          |   |
|                                                      |                                                                   |                            |                                   |       |         |         |          |   |
|                                                      |                                                                   |                            |                                   |       |         |         |          |   |
|                                                      |                                                                   |                            |                                   |       |         |         |          |   |
| 2                                                    |                                                                   |                            |                                   |       |         |         |          |   |
|                                                      |                                                                   |                            |                                   |       |         |         | -        |   |

# 9. Go to Submissions and upload the SOQ and click on "Submit and Finalize my Submission".

| EVELOPMENT Ports | tal Submissions                                                                         |                                                                                                    |                                   | 🦳 Antonio V. 🗸 |
|------------------|-----------------------------------------------------------------------------------------|----------------------------------------------------------------------------------------------------|-----------------------------------|----------------|
|                  | Complete Your<br>Gateway Development                                                    | * Submission<br>t Commission <u>Back to Opportunity</u>                                                                                                    | GATEWAY DEVELOPMENT<br>Commission |                |
|                  | Q Project Details                                                                       |                                                                                                    |                                   |                |
|                  | Official Time: Aug 24th<br>Closing Time: Sep 13t                                        | h 2023, 4:17 PM EDT<br>ih 2023, 2:00 PM EDT                                                                                                    | 20 days<br>Remaining              |                |
|                  | Project:<br>Ref. #:                                                                     | Palisades Tunnel RFQ<br>GDC23-004                                                                                                    |                                   |                |
|                  | Organization:                                                                           | Test                                                                                                    |                                   |                |
|                  | First Name:                                                                             | Antonio                                                                                                    |                                   |                |
|                  | Last Name:                                                                              | Vivaldo                                                                                                    |                                   |                |
|                  | Email:                                                                                  | test@gmail.com                                                                                                    |                                   |                |
|                  |                                                                                         |                                                                                                    | Edit Contact Info                 |                |
|                  | Click Upload File to add a r<br>Click Edit to enter a data or<br>RFQ<br>REQUIRES File 1 | e Submission Information<br>requested document. Please note the type and number of files allowed for each requested document. The maximum file size accepted is 1000 MB.<br>r text answer.<br>Type: PDF (.pdf) # Files: Multiple | Upload File                       |                |
|                  | Step 2: Submit                                                                          | t & Finalize<br>chance any of the submission details or documents once the project closes.                                                                                                    |                                   |                |
|                  | SUBMIT & FINALIZE MY SU                                                                 | UBMISSION                                                                                                    |                                   |                |
|                  |                                                                                         |                                                                                                    |                                   |                |